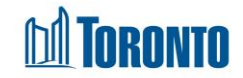

# Client Attachment Screen

Updated on August 2016

## Home > Client Management (Search Client) > Attachment

## **Business Purpose:**

The **Attachment** page displays a tabular listing of the client's attachment records for all programs the user has access to.

## How to:

- 1. For each attachment record, the File Name, Category, Last updated Provider and Last Update Date are displayed. The two left most columns without header contains the action buttons for the Delete and Replace functions respectively.
- 2. Each of the column headings are clickable and will execute a sort alternating between ascending and descending based upon the column heading. (For example, when you click on the Last Udpated Date, the attachment records are then sorted in ascending order, with the oldest Last Updated Date first.)
- **3.** The **Delete** action button can be clicked to delete the client's attachment from SMIS. A pop-up window will appear for the user to confirm the deletion by clicking on OK.
- 4. The **Replace** action button can be clicked to replace the client's attachment with another.

### **Important Notes:**

- 1. The total number of records is shown at the bottom of every page.
- **2.** The Add action button can be used to create new attachments.